# HOW TO SEARCH BY SSN

## TABLE OF CONTENTS

|                                                                         | - |
|-------------------------------------------------------------------------|---|
| Revision History                                                        | 2 |
| Introduction and Purpose                                                | 2 |
| Related Policies, Regulations, Guiding Principles, and Common Practices | 2 |
| Impacted Departments, Units, Programs, and Centers                      | 2 |
| Before You Begin                                                        | 2 |
| Forms                                                                   | 2 |
| Procedures                                                              | 3 |
| Searching for a Person by SSN on GUIALTI                                | 3 |
| Steps                                                                   | 3 |
| Search by using the drop down option on the ID field                    | 4 |
| Steps                                                                   | 4 |
| Final Quiz                                                              | 5 |

| REVISION HISTORY |         |           |             |             |  |  |
|------------------|---------|-----------|-------------|-------------|--|--|
|                  | Version | Date      | Name        | Description |  |  |
|                  | 1.0     | 11/1/2015 | Teri Eckman | Final       |  |  |
|                  |         |           |             |             |  |  |
|                  |         |           |             |             |  |  |

## INTRODUCTION AND PURPOSE

Information on how to perform a search by Social Security Number (SSN) in Banner.

## RELATED POLICIES, REGULATIONS, GUIDING PRINCIPLES, AND COMMON PRACTICES

- Notification of Security Breaches Involving Personal Information Campus Policy Number: 400-60 <u>http://fboapps.ucr.edu/policies/index.php?path=viewPolicies.php&policy=400-60</u>
- 2. Family Educational Rights and Privacy Act of 1974 (FERPA) http://www.ed.gov/policy/gen/guid/fpco/ferpa/index.html
- 3. UC FERPA Policy http://policy.ucop.edu/doc/2710533/PACAOS-130
- 4. UCR FERPA Policy <u>http://registrar.ucr.edu/registrar/privacy-ferpa/ucr-ferpa-policy</u>.

## IMPACTED DEPARTMENTS, UNITS, PROGRAMS, AND CENTERS

- 1. Financial Aid
- 2. Graduate Division
- 3. Registrar
- 4. Student Business Services / Housing
- 5. Undergraduate Admissions

#### **BEFORE YOU BEGIN**

If this is the first time you are reviewing this procedure, open Banner Training (bannersbxe.ucr.edu) to follow along.

#### FORMS

The forms listed below are covered in this training.

| Form                                | Form Name | Description                                              |  |  |  |
|-------------------------------------|-----------|----------------------------------------------------------|--|--|--|
| GUIALTI SSN/SIN Alternate ID Search |           | Form that allows you to use SSN or SIN to find a person. |  |  |  |

## PROCEDURES

#### SEARCHING FOR A PERSON BY SSN ON GUIALTI

There are two ways you search by SSN, 1) by going directly to the form GUIALTI or 2) by selecting the drop down next to the ID field.

#### STEPS

1. Go to GUIALTI

| 🙆 Oracle Fusion Middleware Forms Services: Open > SPAIDEN - GUIALTI |                        |                 |                      |           |            |              |                    |
|---------------------------------------------------------------------|------------------------|-----------------|----------------------|-----------|------------|--------------|--------------------|
| Eile Edit Options Block Item                                        | Record Query Tool      | s <u>H</u> elp  |                      |           |            |              | ORACLE             |
| ( 🖬 🔊 🖺   🏓 🗬 🖻                                                     | )  🏞 🏷   🚱 (           | 🗟 🔀 I 🚯         | 📇   🗨 🖬   🔁 :        | 2   🔹   🏶 | 🖗   🔞   🤅  | <b>₽   X</b> |                    |
| 3 SSN/SIN Alternate ID Search G                                     | UIALTI 8.3.1 (PPRD)    | XE)             |                      |           |            |              | ≝ × <mark>^</mark> |
| SSN/SIN/TIN                                                         | ID E                   | intity          | Last Name            |           | First Name | Middle Name  | Birthdate Change   |
|                                                                     |                        |                 |                      |           |            |              |                    |
|                                                                     |                        |                 |                      |           |            |              |                    |
|                                                                     |                        |                 |                      |           |            |              |                    |
|                                                                     |                        |                 |                      | [         |            |              |                    |
|                                                                     |                        |                 |                      |           |            |              |                    |
|                                                                     |                        |                 |                      |           |            |              |                    |
|                                                                     |                        |                 |                      |           |            |              |                    |
|                                                                     |                        |                 |                      |           |            |              |                    |
|                                                                     |                        |                 |                      |           |            |              |                    |
|                                                                     |                        |                 |                      |           |            |              |                    |
|                                                                     |                        |                 |                      |           |            |              |                    |
|                                                                     |                        |                 |                      |           |            |              |                    |
|                                                                     |                        |                 |                      |           |            |              |                    |
|                                                                     |                        |                 |                      |           |            |              |                    |
|                                                                     |                        |                 |                      |           |            |              |                    |
|                                                                     |                        |                 |                      |           |            |              |                    |
|                                                                     |                        |                 |                      |           |            |              |                    |
|                                                                     |                        |                 |                      |           |            |              |                    |
|                                                                     |                        |                 |                      |           |            |              |                    |
| Case Insensitive Query Case Sensitive Query Case Sensitive Query    |                        |                 |                      |           |            |              |                    |
| FRM-40105: Unable to resolve ref                                    | ference to item persor | AlternateIdView | Block.surnamePrefix. |           |            |              |                    |
| Record: 1/1 Enter-Qu <osc></osc>                                    |                        |                 |                      |           |            |              |                    |

- 2. Enter the SSN in the **SSN/SIN/TIN** field
- 3. Click the Execute Query button in the menu OR Press F8 to Execute Query

#### SEARCH BY USING THE DROP DOWN OPTION ON THE ID FIELD

#### STEPS

1. On the form that you are on (in this example, SPAIDEN) select the arrow next to the ID field to display the drop down.

| ▲ Oracle Fusion Middleware Forms Services: Open > SPAIDEN                                    |  |  |  |  |  |  |
|----------------------------------------------------------------------------------------------|--|--|--|--|--|--|
| Eile Edit Options Block Item Record Query Tools Help                                         |  |  |  |  |  |  |
|                                                                                              |  |  |  |  |  |  |
| Beneral Person Identification SPAIDEN 8.5.3.1 (PPRDXE) 3000000000000000000000000000000000000 |  |  |  |  |  |  |
| ID:                                                                                          |  |  |  |  |  |  |
| Current Identification Alternate Identification Address Telephone Biograp                    |  |  |  |  |  |  |

2. Select Alternate ID Search in the Options List box that appears

| Oracle Fusion Middleware Forms Services: Open > SPA                                                                                                    | IDEN                                  |                                                             |
|----------------------------------------------------------------------------------------------------|---------------------------------------|-------------------------------------------------------------|
| Eile Edit Options Block Item Record Query Tools                                                                                                    | B Help                                | ORACLE                                                      |
| ( 🖬 🖉 📳 i 🖊 🗣 🛋 i 🖀 🍞 i 🕄 🕯                                                                                                    | 🗟 😰 i 💁 i 📇 i 💽 🖬 i 🕾 i 🌸 i 🚸 i 🎄     | X 1 @ 1 @ 1                                                 |
| Beneral Person Identification SPADEN 8.5.3.1 (PPF                                                                                                    | RDXE)                                 | <u> × ≻</u>                                                 |
| ID:                                                                                                    | Generate ID:                          | <b>8</b>                                                    |
| Current Identification       Alternate Identification       Add         ID:       Name Type:       •         Person       •       •         Last Name:       •       •         First Name:       •       •         Middle Name:       •       •         Prefix:       •       •         Suffix:       •       •         Full Legal Name:       •       • | Telephone Biographical E-mail Emerger | ID and Name Source Last Update User: Activity Date: Origin: |
| Non-Person<br>Name:                                                                                                    |                                       | Original Creation User: Create Date:                        |
|                                                                                                    |                                       |                                                             |
| Record: 1/1                                                                                                    | <0SC>                                 | l)                                                          |

3. Follow steps as described in how to use GUALTI

## FINAL QUIZ

- 1. There is only one way to search for a student by SSN.
  - a. True
  - b. False

Answer: (b) False. You have two options - by using the ID drop down or by going directly to GUIALTI